# Atlassian Cloud 계정 비활성화 및 엑세스 일시 중단하기

이 문서는 Atlassian Cloud 계정을 비활성화 및 엑세스를 일시 중단하는 가이드를 공유하기 위해 작성되었다.

- 계정 비활성화하기 이어러 계정 비활성화 • 엑세스 일시 중단하기
- 참조 링크

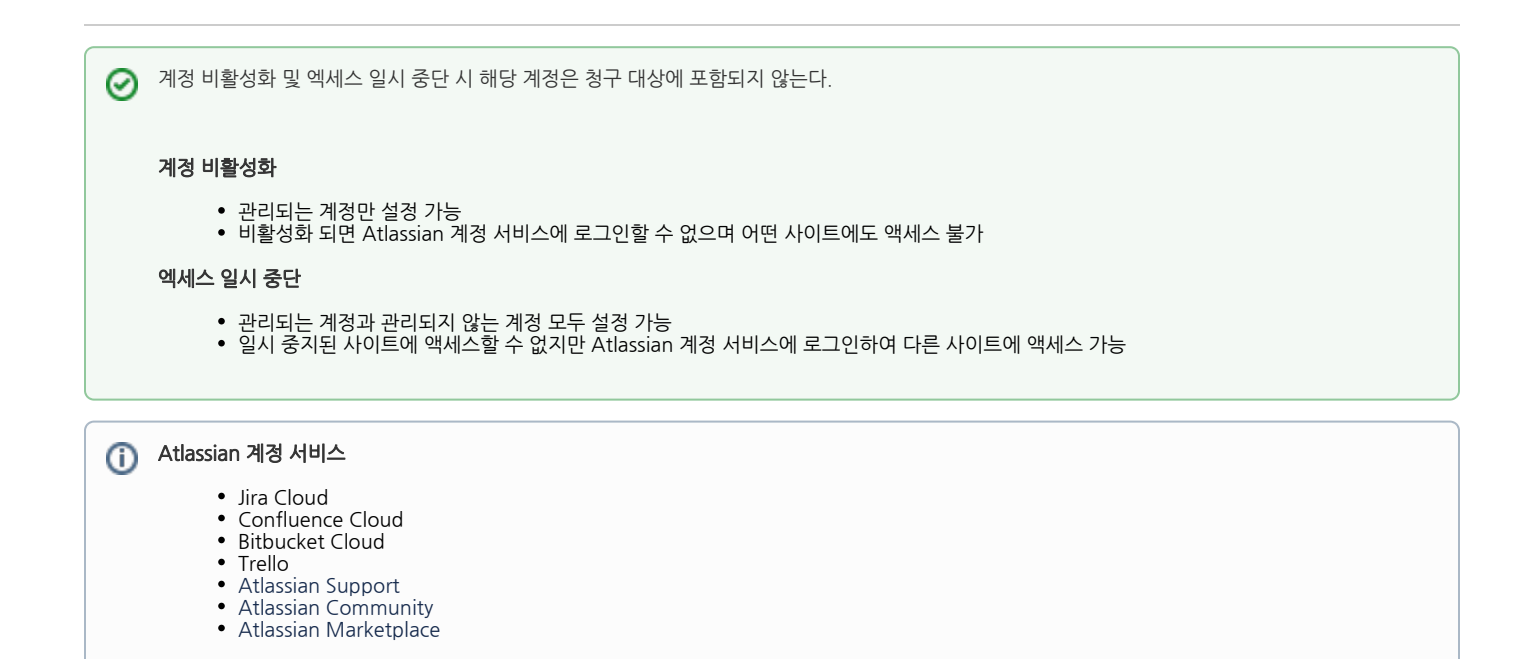

#### 계정 비활성화하기

계정을 비활성화 하면 해당 계정에 대한 청구가 중지된다. 언제든지 사용자 계정을 복원할 수 있으므로 계정이 비활성화 된 동안 사용자의 개인 데이터를 삭제하지 않 는다.

- admin.atlassian.com 접속 > 둘 이상의 조직이 있는 경우 해당하는 조직 선택
   상단 디렉터리 > 관리되는 계정 메뉴 선택
   계정 목록에서 비활성화 하려는 사용자 계정 우측 세부 사항 보기 클릭
- 4. 사용자 계정 페이지에서 계정 비활성화 클릭

| ⅲ 🛦 ATLASSIAN 관리자     | Ntest ~ 개요 디렉터리 제품 보안                                           | 청구 설정 |          |                     | Ø 😳 |
|-----------------------|-----------------------------------------------------------------|-------|----------|---------------------|-----|
| 사용자<br>그룹<br>과리티드 24제 | 관리자 / Ntest / 관리되는<br><b>김재민</b><br>마지막 활성 날짜, 사용 안 함           | 계정    |          | 비밀변호 재실정 계정 비활성5    | ¥   |
|                       | 전체 이름<br>김재인<br>이배일 주소<br>ttt@almdema.curvc.com<br>세부 사항 자세히 보기 |       |          | 三名 単 4년<br><b>て</b> |     |
|                       | 제품 접근 권한                                                        |       |          |                     |     |
|                       | 제공                                                              | 플렌    | URL/이름   | 마지막 활성              |     |
|                       |                                                                 |       | 제품 접근 권한 | 1 <u>018</u>        |     |
|                       | 보안                                                              |       |          |                     |     |
|                       | 2단계 인증 사용안함                                                     |       |          |                     |     |

5. 표시되는 확인 대화 상자에서 계정 비활성화 확인(경고를 받은 경우 계정 비활성화하기 전 문제를 처리해야 할 수 있음)

#### 6. 계정 비활성화 완료

| ⅲ 🛦 ATLASSIAN 관리자                                                                              | Ntest > 게요 디렉터리 제품 보안 정구 설정                                                                           | 0 🐵 |
|------------------------------------------------------------------------------------------------|----------------------------------------------------------------------------------------------------|-----|
| 사용자<br>그룹                                                                                      | 권리자 / Nitest / 관리되는 개정<br>김재민 개정 다시 왕성화 비밀번호 제상정 ····                                                 |     |
| 권리되는 계정                                                                                        | 다지막 물상 날카. 사용 안 함<br>▲ 이 <b>계정을 비끌성화함</b><br>김재민 님은 더 이상 Atlassian 계정 서비스에 역세스할 수 없습니다.<br>Learn more |     |
|                                                                                                | 전체 여동 프로필 사진<br>진재인<br>아베일 주소 T                                                                       |     |
| <ul> <li>계정을 비활성화했습니다.</li> <li>김지민 님은 더 이상 Atlass<br/>할 수 없습니다.</li> <li>계정 다시 활성화</li> </ul> | ····································                                                                  |     |

### 여러 계정 비활성화

- admin.atlassian.com 접속 > 둘 이상의 조직이 있는 경우 해당하는 조직 선택
   상단 디렉터리 > 관리되는 계정 메뉴 선택
   비활성화 하려는 사용자 계정 선택 (위의 표시줄에 있는 필터를 통해 계정 유형 필터링 가능)
   계정 목록 상단 비활성화 클릭

| <b>Ⅱ ▲ ATLASSIAN</b> 관리자 | Ntest ~ 개요 디렉터리 제품 보안 청구         | 설정                |               | 0        | • • |
|--------------------------|----------------------------------|-------------------|---------------|----------|-----|
| 사용자                      | 관리자 / N                          |                   |               |          |     |
| 그룹                       | 관리되는 계정                          |                   |               | 계정 내보내기  |     |
| 관리되는 계정                  | 조직에 있는 인증된 도메인의 관리되는 겨           | 1정입니다. Learn more |               |          |     |
|                          | 합계 비활성화함                         |                   |               |          |     |
|                          | 9 2                              |                   |               |          |     |
|                          | 이름 및 이메일로 검색 모든 :                | 계정 🗸 제품 액세스 🗸     |               |          |     |
|                          | 3개 선택됨 비활성화 다시 활                 | 성화                |               |          |     |
|                          | AN         aaa aaa         비왕성화함 | aaa@              | 제공 접근 권한 없음   | 세부 사항 보기 |     |
|                          | admin 북인되지 않음                    | ad m              | 제공 접근 권한 없음   | 세부 사항 보기 |     |
|                          | 222 222 222 🖸 🖻                  | ccclā n           | 제공 접근 권한 없음   | 세부 사항 보기 |     |
|                          | 에 mmm 확인되지 않음                    | mmm@ m            | 제품 접근 권한 없음   | 세부 사항 보기 |     |
|                          | ✓ S 555 확인되지 않음                  | sss (c m          | 제공 접근 권한 없음   | 세부 사항 보기 |     |
|                          | - 김재민 비율성확합                      | ttt@ ' n          | 제공 접근 권한 없음   | 세부 사항 보기 |     |
|                          | [                                | ff@n              | 제품 접근 권한 없음   | 세부 사항 보기 |     |
|                          | <ul> <li>D 양주혁</li> </ul>        | ddd∉ ' ' m        | Jira Software | 세부 사항 보기 |     |
|                          |                                  | asdasdir m        | 제포 저그 귀하 없을   | 제비 지하 타기 |     |

## 엑세스 일시 중단하기

엑세스가 일시 중단된 계정은 조직의 제품에 액세스할 수 없으며 요금이 청구되지 않는다.

- admin.atlassian.com 접속 > 둘 이상의 조직이 있는 경우 해당하는 조직 선택
   상단 디렉터리 > 사용자 메뉴 선택
   일시 중단 하려는 사용자 계정 우측 세부 사항 보기 클릭
   우측 상단 ... > 엑세스 일시 중단 선택

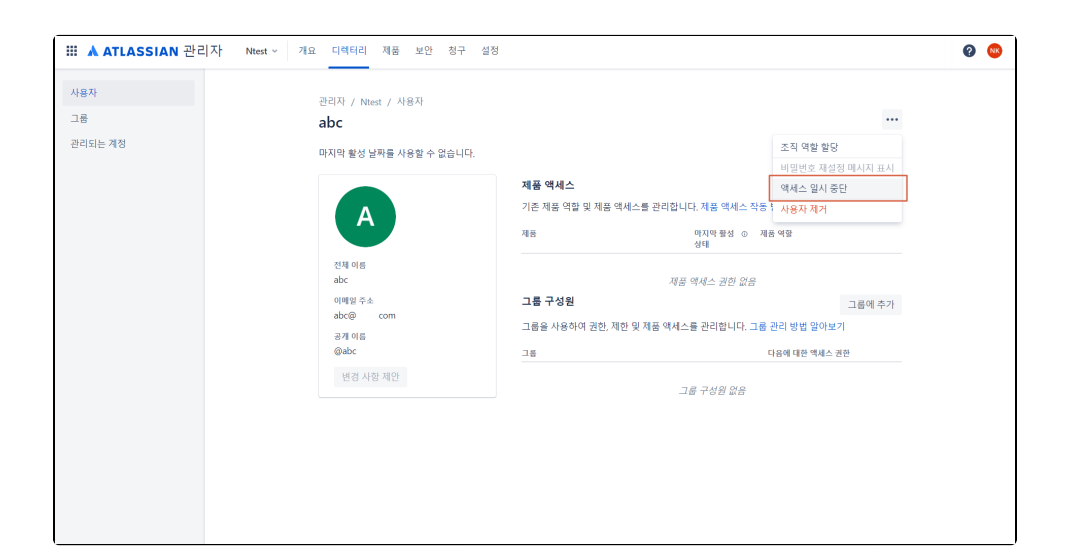

#### 5. 계정 엑세스 일시 중단 완료

| III 🛦 ATLASSIAN 관리자 Ntest ~ | 개요 디렉터리 제품 보안 청구 설정                        |                                                                       | 0     |
|-----------------------------|--------------------------------------------|-----------------------------------------------------------------------|-------|
| 사용자<br>그룹                   | 관리자 / Ntest / 사용자<br>abc <sup>열시 중단됨</sup> |                                                                       |       |
| 관리되는 계정                     | 마지막 활성 날짜를 사용할 수 없습니다.                     |                                                                       |       |
|                             | A                                          | ▲ 4b오의 역세스가 일시 중단되었습니다. 즉, 이 사용자는 조직의 제품에 더 이상<br>할 수 없습니다.<br>역세스 북원 | 에세스   |
|                             | 전체 이름                                      | 제품 액세스 역세스                                                            | 권한 부여 |
|                             | abc                                        | 기존 제품 역할 및 제품 액세스를 관리합니다. 제품 액세스 작동 방식 알아보기                           |       |
|                             | 이메일 주소<br>abc n                            | 제품 미지막 왕성 ⊙ 제품 역할<br>상태                                               |       |
|                             | 공개 이름<br>@abc                              | 제후 액세스 권하 있은                                                          |       |
|                             | 변경 사항 제안                                   | 그룹 구성원                                                                | 룸에 추가 |
|                             |                                            | 그룹을 사용하여 권한, 제한 및 제품 액세스를 관리합니다. 그룹 관리 방법 알아보기                        |       |
|                             |                                            | 그룹 다음에 대한 액세스 권한                                                      |       |
|                             |                                            | 그룹 구성원 없음                                                             |       |
|                             |                                            |                                                                       |       |
|                             |                                            |                                                                       |       |
|                             |                                            |                                                                       |       |

## 참조 링크

- https://community.atlassian.com/t5/Jira-Software-questions/Deactivated-vs-Suspended-User/qaq-p/2433858
   https://support.atlassian.com/user-management/docs/deactivate-a-managed-account/
   https://support.atlassian.com/user-management/docs/remove-or-suspend-a-user/